Check to see if LicenseManager.zip is in Downloads

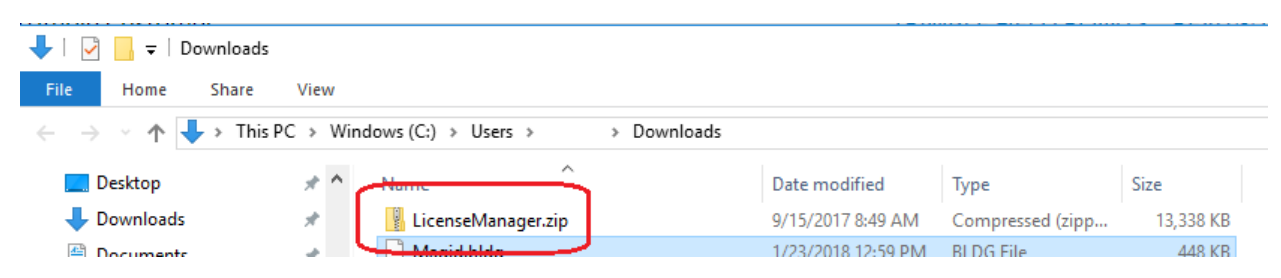

If you find it, skip down to Install Steps

If it is not, or if you do not know where it might have been relocated, download it again.

Go to:

http://buildings.trimble.com/purchased-tfp-download

Under DOWNLOAD TRIMBLE FIELD POINTS

Click on License Manager

Strimble. Buildings

About Us Industry Solutions Where To Buy

# TRIMBLE FILED POINTS

After it downloads, open it

The next generation of field point creation software designed for contractors and engineers

Jear Trimble Customer,

Ne are pleased tao welcome you as a new Trimble® Field Points software :ustomer. The Trimble Field Points software application is a state-of-the-art and aighly accurate AutoCAD® and Pevit®-based point creation software f 💟 🛍 in Contact Us

# If you are migrating from a 30-c

DOWNLOAD TRIMBLE FIELD POINTS

REVIT® COMPATIBILITY

TRIMBLE FIELD POINTS - AUTOCAD® COMPATIBILITY

LICENSE MANAGER

INSTALLATION GUIDE

|                     | Open<br>Always open files of this type |    | d Process<br>lialog box, click Save. |               |          |
|---------------------|----------------------------------------|----|--------------------------------------|---------------|----------|
|                     | Show in folder                         |    | whioade                              | a files a     | are in a |
|                     | Cancel                                 |    | file dov                             | vnload i<br>- | is com   |
| License Manager.zip | ~                                      |    | ,                                    |               |          |
| Type here to sear   | rch 📮                                  | [] | ı <b>e</b>                           | _             | e        |

OR...

#### Check your Downloads folder

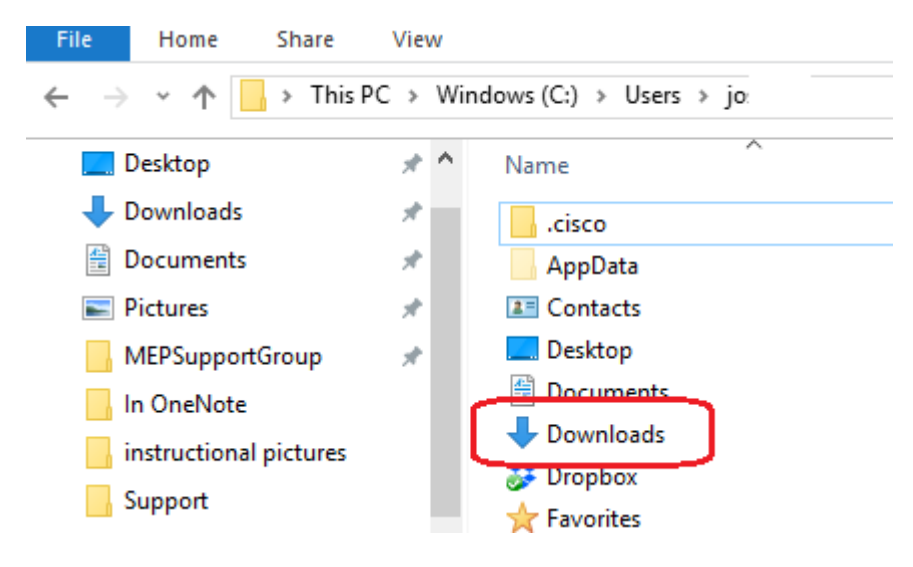

# **INSTALL STEPS**

### Then double click LicenseManager.zip

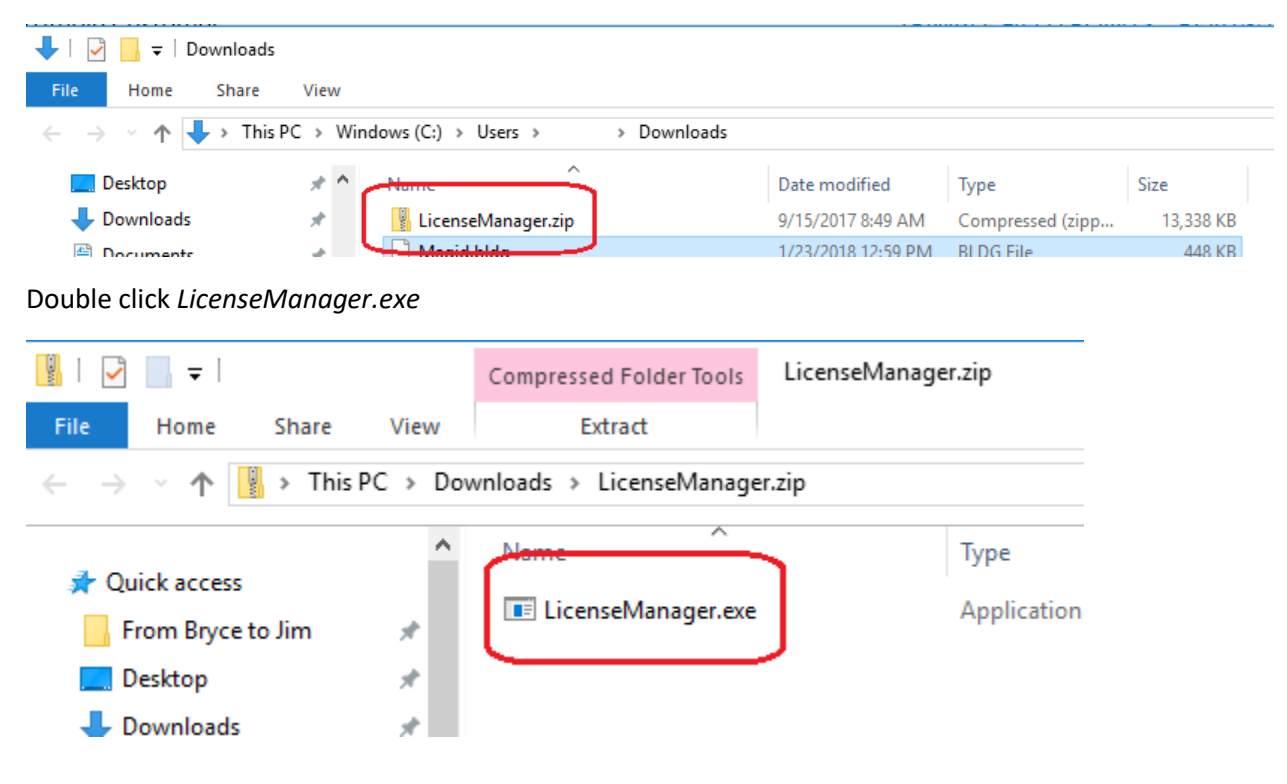

### First try Repair

| Reprise License Manager (RLM) - InstallShield Wizard                                                                                                    |        |  |
|----------------------------------------------------------------------------------------------------|--------|--|
| Welcome<br>Modify, repair, or remove the program.                                                                                                    |        |  |
| Welcome to the Reprise License Manager (RLM) Setup Maintenance program. This pro<br>lets you modify the current installation. Click one of the options below. | ogram  |  |
| Modify                                                                                                    |        |  |
| Select new program features to add or select currently installed feature remove.                                                                              | es to  |  |
| Reinstall all program features installed by the previous setup.                                                                                               |        |  |
| O Remove<br>Remove all installed features.                                                                                                    |        |  |
| < Back Next > C                                                                                                    | Cancel |  |

#### Let it run, then hit Finish

| ALC ALL ALC ALC ALC ALC ALC ALC ALC ALC | THE HOLD CURSES DUI                                                                                      |
|-----------------------------------------|----------------------------------------------------------------------------------------------------|
| Reprise License Manager (RLM)           | ) - InstallShield Wizard                                                                                 |
| 4.                                      | Maintenance Complete                                                                                     |
|                                         | InstallShield Wizard has finished performing maintenance<br>operations on Reprise License Manager (RLM). |
|                                         |                                                                                                    |
|                                         | 30                                                                                                    |
|                                         | < Back Finish Cancel                                                                                     |
|                                         |                                                                                                    |

Try Trimble Field Points at this point.

If it still generates an error, first refer to the document, "3<sup>rd</sup> Is Reprise License Manager Running"

If Reprise License Manager is running,

Refer to the document, "4<sup>th</sup> Reactivate the license"

If Trimble Points is not running at this point, go back to **INSTALL STEPS** above and run *LicenseManager.exe* again,

This time select *Remove*.

Then refer to the document, "Installing Reprise License Manager"